## Allgemeine Hinweise:

Egal, ob Sie eine oder zwei verschiedene Widerrufsbelehrungen aufgrund der <u>neuen Gesetzlage</u> benötigen, empfehlen wir Ihnen folgendes Vorgehen:

1. <u>Hinterlegen Sie in Mein eBay die Widerrufsbelehrung</u>, die Sie am häufigsten verwenden.

**Hinweis:** Die neu hinterlegte Widerrufsbelehrung in Mein eBay wird nur für neu erstellte Angebote verwendet. Für alle anderen Angebote können Sie beim Erstellen oder Bearbeiten von Angeboten eine geänderte/abweichende Widerrufsbelehrung hinterlegen.

- 2. Bitte beachten Sie, dass Sie ggf. Ihre Artikelbeschreibungen der neuen gesetzlichen Lage anpassen, wenn Sie dort derartige Hinweise gegeben haben.
- 3. Bearbeiten Sie im Anschluss Ihre aktiven Angebote mithilfe der unten beschriebenen Anleitung.

Aktive Angebote (5) ~~ Aktive Angebote gebündelt bearbeiten Alle (5) Auf Antwort wartend (0) Offene Preisvorschläge (0) Mit Geboten/Mindestpreis erreicht (0) Ohne Gebote/Mindestpreis nicht erreicht (5) Interessenten (0) In Listen 4 Gehen Sie zu Mein eBay > Verkaufen > Aktive Angebote. Angebotsformat Alle Sortieren Restzeit: Bald endend \* \* Wählen Sie die entsprechenden Artikel aus, bei denen Sie Aufrufe / Nächste Geb. Preis Restzeit Beobachter Schritte dieselbe Widerrufsbelehrung hinterlegen möchten. eBay Testauktion, Bitte nicht bieten, Business Polices, R... (141250768135) 9T 22Std Ähnlichen 0 EUR 1,00 3 Versandkosten: EUR 2,50 Artikel 0 EUR 4,00 Klicken Sie auf Bearbeiten, um Ihre Auswahl zu bestätigen. verkaufen Weitere *⊊Sofort Kaufen* Aktionen 👻 + EUR 2,50 Versand 9T 22Std Ähnlichen ₽ eBay Testauktion, Bitte nicht bieten, Business Polices, R... (141250768475) 3 0 EUR 1,00 Versandkosten: EUR 2,50 Artikel 0 EUR 4.00 verkaufen Weitere *≡Sofort Kaufen* Aktionen 👻 + EUR 2,50 Versand Testauktion, Bitte nicht bieten, Business Polices, ReKI |... (141250773012) 9T 23Std Als Auktion â 5 EUR 4,00 Versandkosten: EUR 2,50 einstellen 0 Weitere *⊊Sofort Kaufen* Aktionen 👻 + EUR 2,50 Versand  $\mathbf{\overline{v}}$ Testauktion, Bitte nicht bieten, Business Polices, ReKI |... (141250795892) 29T 23Std Als Auktion 3 A EUR 4,00 Versandkosten: EUR 2,50 einstellen 0 Weitere *⊊Sofort Kaufen* Aktionen -+ EUR 2,50 Versand V Testauktion, Bitte nicht bieten, Business Polices, ReKI I... (141250800334) 4 29T 23Std Als Auktion Ð. EUR 4,00 Versandkosten: EUR 2.50 einstellen 0 Weitere *⊊Sofort Kaufen* Aktionen 👻 + EUR 2,50 Versand Notiz hinzufügen Bearbeiten Ähnlichen Artikel verkaufen Als Auktion einstellen Auf die Liste Beenden

| Wenn Sie den Haken in der Spaltenüberschrift setzen,<br>werden alle Angebote auf der angezeigten Seite mit einem<br>Haken versehen. | Angebote bearbeiten (2 Angebote) <ul> <li>0 Angebote mit Fehlern oder Hinweisen</li> </ul> Felder bearbeiten <ul> <li>Nächster Schritt •</li> </ul> |         |                                                                    |                   |           |                     |            |                 |
|----------------------------------------------------------------------------------------------------|----------------------------------------------------------------------------------------------------|---------|--------------------------------------------------------------------|-------------------|-----------|---------------------|------------|-----------------|
|                                                                                                    | 💌 🛨 🗸                                                                                                    | orschau | Artikelbezeichnung                                                 | Fotos             | Stückzahl | Sofort-Kaufen-Preis | Startpreis | Artikelmerkmale |
|                                                                                                    |                                                                                                    | ٩       | eBay Testauktion, Bitte nicht bieten, Business Polices, ReKI   BP  | 1 [Bearbeiten]    | 1         | € 4,00              | € 1,00     | [Bearbeiten]    |
|                                                                                                    |                                                                                                    | ٩       | eBay Testauktion, Bitte nicht bieten, Business Polices, ReKI   BP1 | 1 [Bearbeiten]    | 1         | € 4,00              | € 1,00     | [Bearbeiten]    |
|                                                                                                    | i≺  <br>Ānderunger                                                                                                    | n sende | n Abbrechen                                                        | aktiviert werden. |           |                     |            |                 |

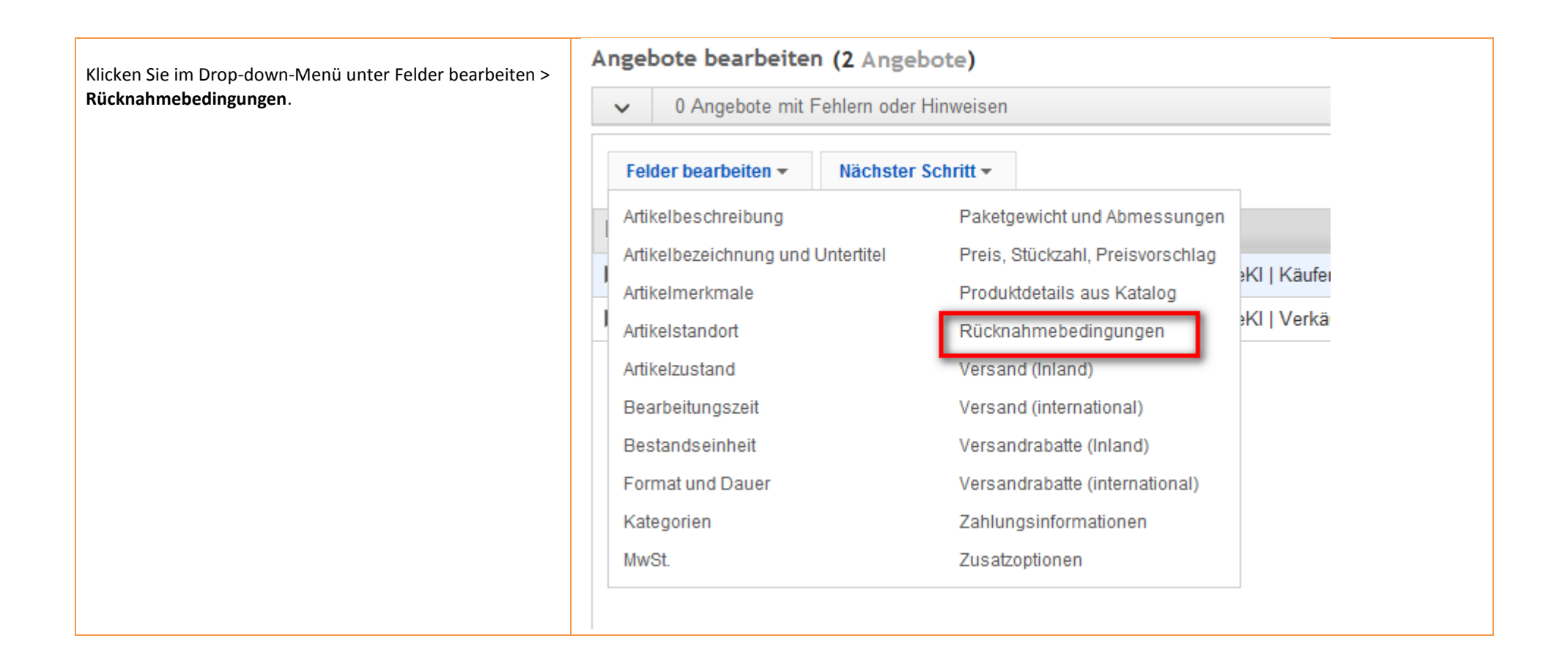

Sie können nun bei den ausgewählten aktiven Angeboten die Rücknahmebedingungen bearbeiten.

Wählen Sie unter "Rücksendekosten trägt:" entweder "Käufer trägt die unmittelbaren Kosten der Rücksendung der Waren." oder "Verkäufer trägt die Kosten der Rücksendung der Waren."

Geben Sie in dem Feld unter "Weitere Angaben zu Rücknahmebedingungen" Ihre entsprechende Widerrufsbelehrung ein, die Sie für Ihre ausgewählten aktiven Angebote benötigen.

Klicken Sie auf **Speichern und schließen**, um Ihre Auswahl zu bestätigen.

## Rücknahmebedingungen bearbeiten

Vorgang auswählen

Angebote gebündelt bearbeiten 💌

## 2 Angebote

•

ä

er

| informieren. Am besten fügen Sie Ihre Belehrung über das Widerrufs- oder Rückgaberecht nach dem Fernabsatzrecht direkt in       | • |
|----------------------------------------------------------------------------------------------------|---|
| das Textfeld unten ein. Ihre in Mein eBay unter "Einstellungen für gewerbliche Verkäufer" hinterlegten Informationen erscheinen |   |
| automatisch in Ihren Angeboten. Als privater Verkäufer können Sie Ihren Käufern freiwillig ein Widerrufs- oder Rückgaberecht    | - |
| einräumen. Mehr zum Thema.                                                                                                    | I |
|                                                                                                    |   |

8

(e ial Ri

а

v a t

e z ir E

e a

© Verbraucher haben das Recht, den Artikel unter den angegebenen Bedingungen zurückzugeben.

| Nach Erhalt des Artikels sollte Ihr Käufer den Kauf widerrufen bz | w. den Artikel innerhalb der folgenden Rückgabefrist zurückgebe |
|-------------------------------------------------------------------|-----------------------------------------------------------------|
| 14 Tage 💌                                                         |                                                                 |

| Rücksendekosten werden bezahlt von:                                                                                   |    |
|----------------------------------------------------------------------------------------------------|----|
| Widerrufsrecht: Käufer trägt die Rücksendekosten,                                                                     |    |
| White Academ on Distance is discovery                                                                                 |    |
| Weitere Angaben zu Rucknanmebegingungen:                                                                              |    |
| Vergewissern Sie sich, dass diese zusätzlichen Detalls und ihre                                                       |    |
| Autweibeschleibung mit den Augaben übereinstmitten, die Sie oben                                                      |    |
|                                                                                                    |    |
| Hier können Sie Ihre Angaben zum Widerruf                                                                             |    |
| einfugen.                                                                                                    |    |
| Der Artikel kann nicht zurückgegeben werden                                                                           |    |
| Dieser Artikel kann immer noch zurückgegeben werden, wenn er nicht der Artikelbeschreibung entspricht. Mehr zum Thema | -  |
|                                                                                                    | ۰Ē |
|                                                                                                    |    |
| Speichern und schließen Schlief                                                                                       | en |
|                                                                                                    |    |

Klicken Sie auf **Änderungen senden**, um die Rücknahmebedingung bei den ausgewählten Angeboten zu ändern.

## ebay

Angebote bearbeiten (2 Angebote)

| ~                                      | 0 A | 0 Angebote mit Fehlern oder Hinweisen |                                                                    |  |  |  |  |  |
|----------------------------------------|-----|---------------------------------------|--------------------------------------------------------------------|--|--|--|--|--|
| Felder bearbeiten - Nächster Schritt - |     |                                       |                                                                    |  |  |  |  |  |
| ☑                                      | +   | Vorschau                              | Artikelbezeichnung                                                 |  |  |  |  |  |
| ☑                                      |     | Q                                     | eBay Testauktion, Bitte nicht bieten, Business Polices, ReKI   BP  |  |  |  |  |  |
| •                                      |     | ٩                                     | eBay Testauktion, Bitte nicht bieten, Business Polices, ReKI   BP1 |  |  |  |  |  |

Änderungen senden Abbrechen

•

Zuletzt gespeichert: 09:51

Sie müssen Ihre Ände

Bestätigen Sie Ihre Änderungen nochmals, indem Sie auf Bestätigen und kostenpflichtig einstellen klicken.

tos

Hinweis: Dieser Vorgang kann einige Zeit in Anspruch nehmen, je nachdem, wie viele Angebote Sie gebündelt bearbeitet haben.

| s            | Stückzahl                                                                                                    | Sofort-Kaufen-Preis   | Startpreis                                                 | Artikelmerkmale                                                      |  |  |  |  |
|--------------|----------------------------------------------------------------------------------------------------|-----------------------|------------------------------------------------------------|----------------------------------------------------------------------|--|--|--|--|
| earbeiten ]  | 1                                                                                                    | € 4,00                | € 1,00                                                     | [Bearbeiten]                                                         |  |  |  |  |
| learbeiten ] | 1                                                                                                    | € 4,00                | € 1,00                                                     | [Bearbeiten]                                                         |  |  |  |  |
| ſ            | Bestätiger                                                                                                    | n und kostenpflich    | tig einstellen                                             | 8                                                                    |  |  |  |  |
|              | Klicken Sie auf Bestätigen und kostenpflichtig einstellen, um Ihre<br>Änderungen zu senden.                                             |                       |                                                            |                                                                      |  |  |  |  |
|              | Einzustellende Angebote gesamt: <b>2</b><br>Gesamtgebühren für diese Angebote: <b>€ 0,00</b>                                            |                       |                                                            |                                                                      |  |  |  |  |
|              | Hinweis: Die angezeigten Gebühre<br>Gebühren abweichen. Grund dafür k<br>Ihres Angebots sein. Ferner fällt bei<br>Verkaufsprovision an. |                       | können von den t<br>nnen spezielle A<br>rfolgreicher Trans | tatsächlich anfallenden<br>ngebote und die Startzeit<br>saktion eine |  |  |  |  |
|              |                                                                                                    | Bestätigen und koster | npflichtig einste                                          | llen Abbrechen                                                       |  |  |  |  |

Die Bestätigungsseite zur Änderung Ihrer Angebote können Sie verlassen, indem Sie **Beenden** klicken. Sie werden in Ihr Mein eBay zurückgeleitet.

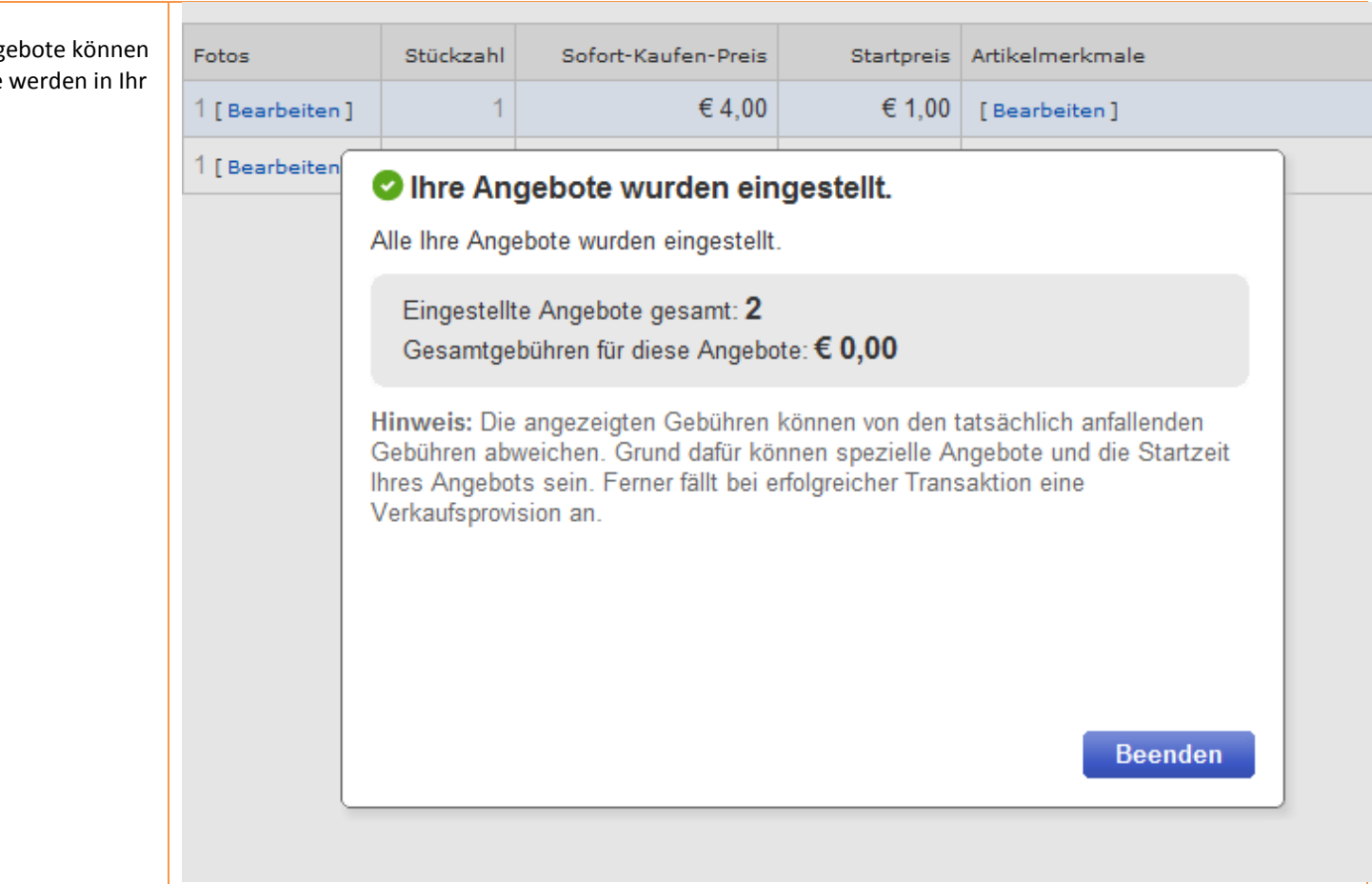

| Änderung auf der Artikelseite sichtbar                                                                                                    | Rechtliche Informat                              | ionen des Verkäufers                                                                                                    |                                                                                                    |                |                          |               |
|----------------------------------------------------------------------------------------------------|--------------------------------------------------|----------------------------------------------------------------------------------------------------|----------------------------------------------------------------------------------------------------|----------------|--------------------------|---------------|
| In Ihren bearbeiteten Angeboten können Sie die Angaben<br>auf der Artikelseite einsehen.                                                                                                    | Allgemeine Geschäftsbe<br>AGB/Widerruf 28.04.201 | edingungen für dieses Angebot<br>4                                                                                                    |                                                                                                    |                | Druckversio              | n             |
| Hinweis: Unter "Widerrufs- oder Rückgabebelehrung" wird<br>die von Ihnen beim gebündelten Bearbeiten im Feld<br>"Rücknahmebedingungen" angegebene Widerrufs-                                                                         |                                                  |                                                                                                    |                                                                                                    |                |                          | V             |
| beienrung angezeigt.                                                                                                    | Widerrufs- oder Rück                             | gabebelehrung                                                                                                    |                                                                                                    |                |                          |               |
| Angebot" erscheinen automatisch die neuen AGB, wenn Sie diese zuvor in Mein eBay geändert haben.                                                                                                    | Frist<br>14 Tage                                 | Rüdsendekosten<br>Widerrufsrecht: Käufer trägt die regelmäßigen<br>entspricht und der Preis der zurückzusendende<br>einem hoheren Preis zum Zeitpunkt des Wider<br>vereinbarte Teilzahlung erbracht hat. | Käufer trägt die regelmäßigen Kosten der Rücksendung, wenn die gelieferte Ware der bestellten<br>er Preis der zurückzusendenden Sache 40 Euro nicht übersteigt oder wenn der Käufer bei<br>Preis zum Zehunkt des Widerrufs noch nicht den Kaufpreis bezahlt oder eine vertraglich<br>ahlung erbracht hat. |                |                          |               |
| , 0                                                                                                    | Rücknahmebedingungen: W                          | leitere Angaben                                                                                                    |                                                                                                    |                |                          |               |
| Wichtig:                                                                                                    | Hier können Sie Ihre A                           | ngaben zum Widerruf einfügen.                                                                                                    |                                                                                                    |                |                          |               |
| Um eine abweichende Widerrufsbeienrung für andere                                                                                                    |                                                  |                                                                                                    |                                                                                                    |                |                          |               |
| aktive Angebote zu ninterlegen starten sie erneut die                                                                                                    |                                                  |                                                                                                    |                                                                                                    |                |                          |               |
| Bearbeitung wie oben beschrieben.                                                                                                    |                                                  |                                                                                                    |                                                                                                    |                |                          |               |
|                                                                                                    | Angebote bearbe                                  | iten (2 Angebote)                                                                                                    |                                                                                                    |                |                          |               |
| Wichtig beim Bearbeiten Ihrer Angebote:                                                                                                    | ► Fehler und W                                   | /arnhinweise (1)                                                                                                    |                                                                                                    |                |                          |               |
| Wenn Ihnen die beiden Schritte "Bearbeiten und<br>kostenpflichtig einstellen" und "Ihre Angebote wurden<br>eingestellt" nicht angezeigt werden, dann wurden nicht alle<br>Angebote aktualisiert. Ihnen wird angezeigt, welches Ihrer | 🗆 🚺 Die Angaber                                  | n zur Rücknahme können nicht geändert werden, wenn für eine Aul                                                                                                    | ktion ein Gebot vorliegt, das Angeb                                                                                                    | ot innerhalb d | er nächsten 12 Stunden e | ndet, oder we |
| Angebote nicht bearbeitet werden konnte.                                                                                                    | Felder bearbeiten                                | ✓ Nächster Schritt ✓                                                                                                    |                                                                                                    |                |                          |               |
| Dies liegt i.d.R. daran, dass es sich um eine Auktion                                                                                                    | 🔽 🕂 Vorscha                                      | u Artikelbezeichnung                                                                                                    | ▲ Fotos                                                                                                    | Stückzahl      | Sofort-Kaufen-Preis      | Startpr S     |
| handelt, für die bereits Gebote eingegangen sind oder die                                                                                                    | ☑ 🗉 🚺 🔍                                          | Testauktion, Bitte nicht bieten, Business Polices, ReKI   Einzeln                                                                                                    | 1 [Bearbeiten]                                                                                                    | 1              |                          | € 2,          |
| beträgt.                                                                                                    |                                                  | Testauktion, Bitte nicht bieten, Business Polices, ReKI   Käufer                                                                                                    | trägt 1 [Bearbeiten]                                                                                                    | 1              | € 4,00                   |               |
| Mehr zum Thema <u>Einschränkungen beim Bearbeiten von</u><br><u>Angeboten</u>                                                                                                    |                                                  |                                                                                                    |                                                                                                    |                |                          | I             |